# **Hotel guests**

This menu item takes you directly to the Hotel guests window. This window provides an overview of all hotel guests. Registration forms for all arrivals can also be printed here, for example.

| Hotel-Gäste – 🗆 🗙                             |                                                   |                                |                   |
|-----------------------------------------------|---------------------------------------------------|--------------------------------|-------------------|
| 1 2 3<br>← früher F3 Mi 25.08.21 C Refresh F5 | 4     5       → später     F4       ★ heute       | 6<br>★ Alle Anreisen markieren | 🖶 Drucken         |
| 🗌 Buchung Zimmer Kategoi Typ Anreise          | 😭 Nachname 7 Vorname                              | Geburtsdatu Ort Bürger         | <u>الله</u> Kasse |
| ☐ #T4WLN5B4 E03 DZ ★25.08.21                  | 3 Richter Heike                                   | 🖡 11.08.62                     |                   |
| □ #T4WLN5B4 E03 DZ ★25.08.21                  | 3 Doppelbelegung                                  |                                |                   |
| ■ #TE8MDWB5 E09 DZ ★25.08.21                  | 1 Moser Daniel                                    |                                | Zimmer            |
|                                               |                                                   |                                | Buchungen         |
|                                               |                                                   |                                | 🔲 Bereichs-Übersi |
|                                               |                                                   |                                | P Einstellungen   |
|                                               |                                                   |                                |                   |
|                                               |                                                   |                                |                   |
|                                               |                                                   |                                |                   |
|                                               |                                                   |                                |                   |
|                                               |                                                   |                                |                   |
|                                               |                                                   |                                |                   |
| Zimmer bearbeiten F7                          | G Buchung bearbeiten F11 → Beherbergungsstatistik |                                |                   |
| 🧟 Person bearbeiten                           | Q, Gast bearbeiten                                | 2 R:HP, 0 R:BB                 |                   |
|                                               |                                                   | -                              | 🕞 Ende 🛛 F12      |

- 1. Enter the desired date
- 2. with the help of **Refresh** Confirm
- 3. later select one day later
- 4. earlier chooses one day earlier
- 5. today selects today's date
- 6. in our screenshot no journey is marked, with the help of this button all journeys can be marked.
- 7. the titles of the different columns can be clicked, the list is then sorted according to the column.
- 8. the number of guests with half board or bed and breakfast. This must be entered when making the reservation (R:HP or BB).

The buttons on the right are

| 🔒 Drucken 🚺     |
|-----------------|
| 🚡 Kasse 🛛 🙎     |
|                 |
| 🗖 Zimmer  3     |
| Buchungen       |
| Bereichs-Übersi |
| Einstellungen   |
|                 |
|                 |
|                 |
|                 |
|                 |
|                 |
|                 |
| 🕞 Ende 7 F12    |

- 1. opens the print function. Please read the paragraph below **Printing lists or registration** *forms*.
- 2. opens the cash register
- 3. This takes you to the window *Hotel room* (please read here: Hotel room)
- 4. You reach the window *Hotel Booking List* window (please read here: Hotel bookings)
- 5. This takes you to the window Area overview (please read here: Availability overview)
- 6. You access the hotel settings
- 7. You close the window

The buttons below are

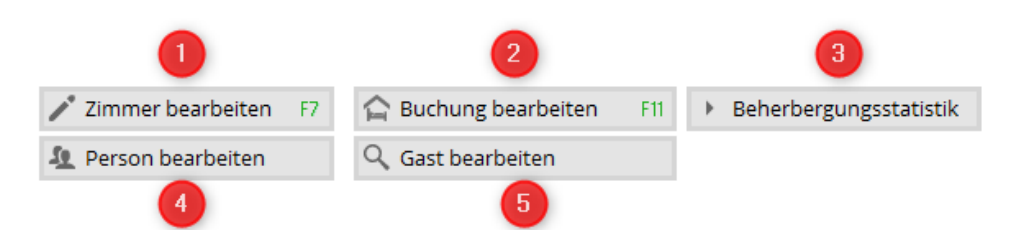

- 1. You edit the room, e.g. to change the status of the room.
- 2. You edit the selected booking
- 3. You print the accommodation statistics please read the paragraph below **Accommodation statistics**
- 4. You edit the person who is selected
- 5. You edit the guest who is marked

# **Print lists or registration forms**

Here you have a print function for various lists and/or registration forms, e.g. for all arrivals. The layout for your print function must be created. Please contact PC CADDIE Support for this.

With the help of the button **Print** button opens the window **Print hotel guests** 

| Hotel-Gäste drucken                                                                                                    | ×               |
|----------------------------------------------------------------------------------------------------|-----------------|
| ✓ als Liste:                                                                                                    | 5<br>Drucken F8 |
| Meldeschein 1 🗸 🚥                                                                                                    | 2               |
| 🗌 als Briefe:                                                                                                    |                 |
| AHR Anpassungs-Schreiben 3 🔽 🖍 Bearbeiter                                                                                                  | 4               |
| Buchungsdetails laden (langsamer, aber f ür einige Felder erforderlich)                                                                    |                 |
|                                                                                                    | ➡ <u>E</u> nde  |
| Meldeschein     als Briefe:     AHR Anpassungs-Schreiben     3      Buchungsdetails laden (langsamer, aber für einige Felder erforderlich) | 2<br>▲          |

- 1. You select your desired template in list format
- 2. You edit your template
- 3. You select your desired template in letter format
- 4. You edit your template
- 5. You print

### Sample lists

| Format-Editor          | r                                                                                                    | - ×                      |
|------------------------|----------------------------------------------------------------------------------------------------|--------------------------|
| Name:                  | Gästeliste mit HP 🚺 🔽 🖄 Neues Format definieren                                                                           | ↔ <u>F</u> elder 5 F2    |
| Format-Typ             | Liste Zeilen: Titel Gästeliste mit HP - <datum> 3<br/>1/0 (0) Linie Tab</datum>                                           | <b>∔</b> <u>B</u> efehle |
| Nr. • Zimmer           | • • Bu.Referenz • Kontakt • Anreise • Abreis •                                                                            | A Schrift F6             |
| <z>•<rmno>•</rmno></z> | <stay_state> •<bref> •<blref>• <arrival>• <depar< td=""><td>Grafik F7</td></depar<></arrival></blref></bref></stay_state> | Grafik F7                |
|                        |                                                                                                    | Format speiche F11       |
|                        |                                                                                                    | D Format löschen F5      |
|                        |                                                                                                    | 🕅 <u>D</u> atei F9       |
|                        |                                                                                                    | a Test F8                |
|                        |                                                                                                    |                          |
| <                      | پ<br>۲                                                                                                    | Ende                     |

#### 1. print a guest list with half board as a list:

- 1. Here you can also select a different list
- 2. The format type is important *List*
- 3. this title is printed above the list
- 4. here you define your different fields
- 5. with the help of *fields* add your desired automatic fields

The following fields have been added here:

```
No. - Room - Reference - Contact - Arrival - Departure - Stay
<Z >-<RMNO>- <STAY_STATE> -<BREF > -<BLREF >-
<ARRIVAL>- <DEPARTURE>-<STAY>
```

The list then looks like this:

# Gästeliste mit HP - 25.08.21

| Nr. | Zimme    | r                    | Bu.Referenz       | Kontakt        | Anreise    | Abreise    | Aufenthalt |
|-----|----------|----------------------|-------------------|----------------|------------|------------|------------|
| 1   | E03      | Anreise              | #T4WLN5B4         | Doppelbelegung | 25.08.2021 | 28.08.2021 | 3          |
| 2   | E03      | Anreise              | #T4WLN5B4         | Richter, Heike | 25.08.2021 | 28.08.2021 | 3          |
| 3   | E09<br>2 | Anreise<br>R:HP, 0 I | #TE8MDWB5<br>R:BB | Moser, Daniel  | 25.08.2021 | 26.08.2021 | 1          |

PC CADDIE 2021 © 1988-2021 PC CADDIE AG

#### 2. printing of a registration form:

The registration form can look like this. Please contact PC CADDIE Support to install the registration form:

| Pleasefill in capital letters! Veuill                                                                                                    | ez rempliren lettresmajuscules!                                                                                                    |                                                                                                    |                                                                                               | Fur rearist-morthacton                                                                                              |
|----------------------------------------------------------------------------------------------------|----------------------------------------------------------------------------------------------------|----------------------------------------------------------------------------------------------------|-----------------------------------------------------------------------------------------------|----------------------------------------------------------------------------------------------------|
| Meldeschein für die Kurtax<br>Ihre Gästekarte mit vielfähigen Vergims<br>Tourist-Information gegen Abgabe des                                                                                                    | e- <b>Erhebung</b><br>tigungen erhalten Sie in der<br>Meldescheins                                                                                                    |                                                                                                    |                                                                                               | (Simpel der Beherbergungsstätte)                                                                                    |
| Rechngrundings för die Erheitung der<br>erfägten Daten sovere die Vorlage teines<br>gliftigen Gaterindeknamen för auslän-<br>dache Ginn von Beherbungstätten<br>sicht gli Stott 30 des Bundstennstörig-<br>satzen (DMG). Wer diesen Meldopfichen<br>sicht nachkomme handle drohanspreidig<br>Geit han nicht eine Geldmäb im zn 1.000<br>Eine gestander werden (ij 54 Abs. 3 EMG).<br>GdB | atanal<br>E FREI LASSEN<br>anft / Arrivei / Arrivei / De<br>2001 25.08.2021<br>llenname (Geburtsname) des Gastes / S<br>ter<br>anne (nur Rufname) / Christian name (i                                                                                                    | parture / Départ<br>urname (name at birth) /.<br>irst name only) / Prénom                                 | Nom de familie<br>(uniquement p                                                               | (nom de naissance)<br>rénom uzuel)                                                                                  |
| Hek<br>Straße/Platz, Hansaummer / Street/Place.                                                                                                    | No. / Rue/Place. Numéro                                                                                                    |                                                                                                    | Geb                                                                                           | Dat. / Date of hirth / Date de na                                                                                   |
| Staat / State / Etat Postleitz. / Postal -<br>79400                                                                                                    | code / Code postal Wohnort / Residence                                                                                                    | e / Domicile                                                                                              |                                                                                               |                                                                                                    |
| Staat / State / Etat Postleitz. / Postal -<br>79400<br>(z.B. D-Deutsch)                                                                                                    | code / Code postal Wohnort / Residence<br>GebDat. / Date of birth / Date de naiss.                                                                                                    | e / Domicile<br>GebDat. / Date of birth /                                                                 | Date de naiss.                                                                                | GebDat. / Date of birth / Date de                                                                                   |
| Staat / State / Etat Postleitz. / Postal :<br>79400<br>(z.B. D=Deutsch)<br>Anzahl begleitender Angehöriger<br>/Number of accompanying relatives<br>/Nombre de parents accompagnants                                                                                                    | code / Code postal Wohnort / Residence<br>GebDat. / Date of birth / Date de naiss.<br>GebDat. / Date of birth / Date de naiss.                                                                                                    | e / Domicile<br>GebDat. / Date of birth //                                                                | Date de naíss.<br>Date de naíss.                                                              | GehDat. / Date of birth / Date do<br>GehDat. / Date of birth / Date do                                              |
| Staat / State / Etat         Postleitz. / Postal :<br>79400           (z.B. D=Deutsch)                                                                                                    | code / Code postal Wohnort / Residence<br>GebDat. / Date of birth / Date de naiss.<br>GebDat. / Date of birth / Date de naiss.                                                                                                    | e / Domicile<br>GebDut. / Date of birth //<br>GebDut. / Date of birth //<br>Ku                            | Date de naîts.<br>Date de naîts.<br>Date de naîts.<br>rtaxe-Abr                               | GehDat. / Date of birth / Date do<br>GehDat. / Date of birth / Date do<br>echnung                                   |
| Staat / State / Etat         Postleitz. / Postal<br>79400           (z.B. D=Deutsch)         Anzahl begleitender Angehöriger<br>/Number of accompanying relatives<br>/Nombre de parents accompagnants           Bei Reisegesellschaften von mehr als 10 Pe<br>for travel groups with more than 10 members<br>5°ä s'agit des groupes de plus de 10 person                                 | code / Code postal Wohnort / Residence<br>GebDat. / Date of birth / Date de naiss.<br>GebDat. / Date of birth / Date de naiss.<br>science: Zahl der Mitreisenden:<br>No. of group members:<br>sei: Numbre de participants:                                                         | e / Domicile GehDat. / Date of birth // GehDat. / Date of birth // Ku                                     | Date de naiss.<br>Date de naiss.<br><b></b><br>rtaxe-Abr<br>1,50 € x                          | GebDat. / Date of birth / Date of<br>GebDat. / Date of birth / Date of<br>echnung<br>Dbem.= €                       |
| Staat / State / Etat     Postleitz. / Postal :<br>79400       (z.B. D=Deutsch)     Postleitender Angehöriger<br>(Number of accompanying relatives<br>(Nombre de parents accompagnants)       Bei Reissegesellschaften von mehr als 10 Pe<br>for travel groups with more than 10 member<br>Sill singit des groupes de plus de 10 persons       Übernachtungsgrund                         | code / Code postal Wohnort / Residence<br>GebDot. / Date of birth / Date de naiss.<br>GebDot. / Date of birth / Date de naiss.<br>GebDot. / Date of birth / Date de naiss.<br>Statut / Date of birth / Date de naiss.<br>Statut / Date of birth / Date de naiss.                   | e / Domicile GebDat. / Date of birth // GebDat. / Date of birth // Ku                                     | Date de naiss.<br>Date de naiss.<br>                                                          | GebDat. / Date of birth / Date do<br>GebDat. / Date of birth / Date do<br>echnung<br>Ubem.= €<br>Ubem.= €           |
| Staat / State / Etat     Postleitz. / Postal 179400       (z.B. D=Deutsch)     (z.B. D=Deutsch)   Anzahl begleitender Angehöriger Number of accompanying relatives Number of accompanying relatives Number of accompanying relatives Number of accompanying relatives Sta singit des groupes de plus de 10 persons Dernachtungogrund Geschäftsreise Geschäftsreise Geschäftsreise        | code / Code postal Wohnort / Residence<br>GebDat. / Date of birth / Date de naiss.<br>GebDat. / Date of birth / Date de naiss.<br>GebDat. / Date of birth / Date de naiss.<br>Sec. Zahl der Mitreisenden:<br>No. of group members:<br>Ses: Nambre de participants:                 | e / Domicile GebDat. / Date of birth // GebDat. / Date of birth // Ku                                     | Date de naiss.<br>Date de naiss.<br>rtaxe-Abr<br>1,50 € X<br>1,50 € X<br>Bigungen: =          | GehDat. / Date of birth / Date do<br>GehDat. / Date of birth / Date do<br>echnung<br>Ubem.= €<br>Ubem.= €<br>€      |
| Staat / State / Etat     Postleitz. / Postal i<br>79400       (z.B. D=Deutsch)                                                                                                    | code / Code postal Wohnort / Residence<br>GebDat. / Date of birth / Date de naiss.<br>GebDat. / Date of birth / Date de naiss.<br>GebDat. / Date of birth / Date de naiss.<br>Source: Zahl der Mitreisenden:<br>No. of group members:<br>sea: Nambre de participaats:<br>d Szulgzu | e / Domicile  GebDat. / Date of birth // GebDat. / Date of birth //  Ku  IIIIIIIIIIIIIIIIIIIIIIIIIIIIIIII | Date de naiss.<br>Date de naiss.<br>rtaxe-Abr<br>1,50 € X<br>1,50 € X<br>figungen: =<br>ne: = | GehDat. / Date of birth / Date do<br>GehDat. / Date of birth / Date do<br>echnung<br>Ubem.= €<br>Ubem.= €<br>€<br>€ |

#### 3. printing a registration form for groups:

Such a registration form is also possible: Please contact PC CADDIE Support to install the registration form:

### Meldeschein Gruppen

| Gast           | Zimmernummer | Anreise    | Abreise    | Unterschrift | Postleitzahl |
|----------------|--------------|------------|------------|--------------|--------------|
| Richter, Heike | E03          | 25.08.2021 | 28.08.2021 |              |              |
|                |              |            |            |              |              |
|                |              |            |            |              |              |
|                |              |            |            |              |              |
|                |              |            |            |              |              |
|                |              |            |            |              |              |

# **Accommodation statistics**

With the help of the button **Accommodation statistics** button to print out statistics for your tourist office:

| Beherbergungsstatistik drucken    | ×               |
|-----------------------------------|-----------------|
| von 01.08.21<br>bis 30.08.21      | 2<br>Drucken F8 |
| ohne Angabe als Heimatland zählen | 🔁 <u>E</u> nde  |

- 1. Specify the period
- 2. Print function

# Beherbergungsstatistik

| Anzahl Zimmer:                                                 | 39                         |                            |
|----------------------------------------------------------------|----------------------------|----------------------------|
| Zeitraum:<br>nur verbuchte:                                    | 01.08.21 - 30.08.21<br>ja  |                            |
| Wohnsitzländer:<br>Doppelbelegungsfaktor:<br>Aufenthaltsdauer: | 1<br>1.00<br>1.00          | Stand: 25.08.21, 17:32 U   |
| Wohnsitz der Gäste                                             | Personen<br>Ankunft Nächte | Zimmer<br>a Ankunft Nächte |
| DEUTSCHLAND                                                    | 2 2                        | 2 2                        |
|                                                                |                            |                            |

2

2

PC CADDIE 2021 @ 1988-2021 PC CADDIE AG

TOTAL

Club der Hotels, Hotelbach

2

2